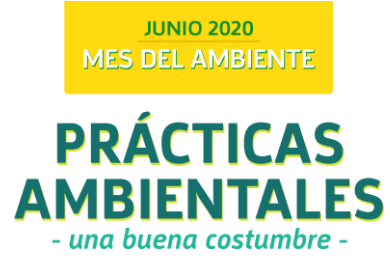

## Instructivo para usar Padlet

Padlet se puede utilizar tanto en dispositivos móviles como en la PC.

Atención que con el celular puede ser más directo, pero con la PC hay más posibilidades para ubicar los puntos.

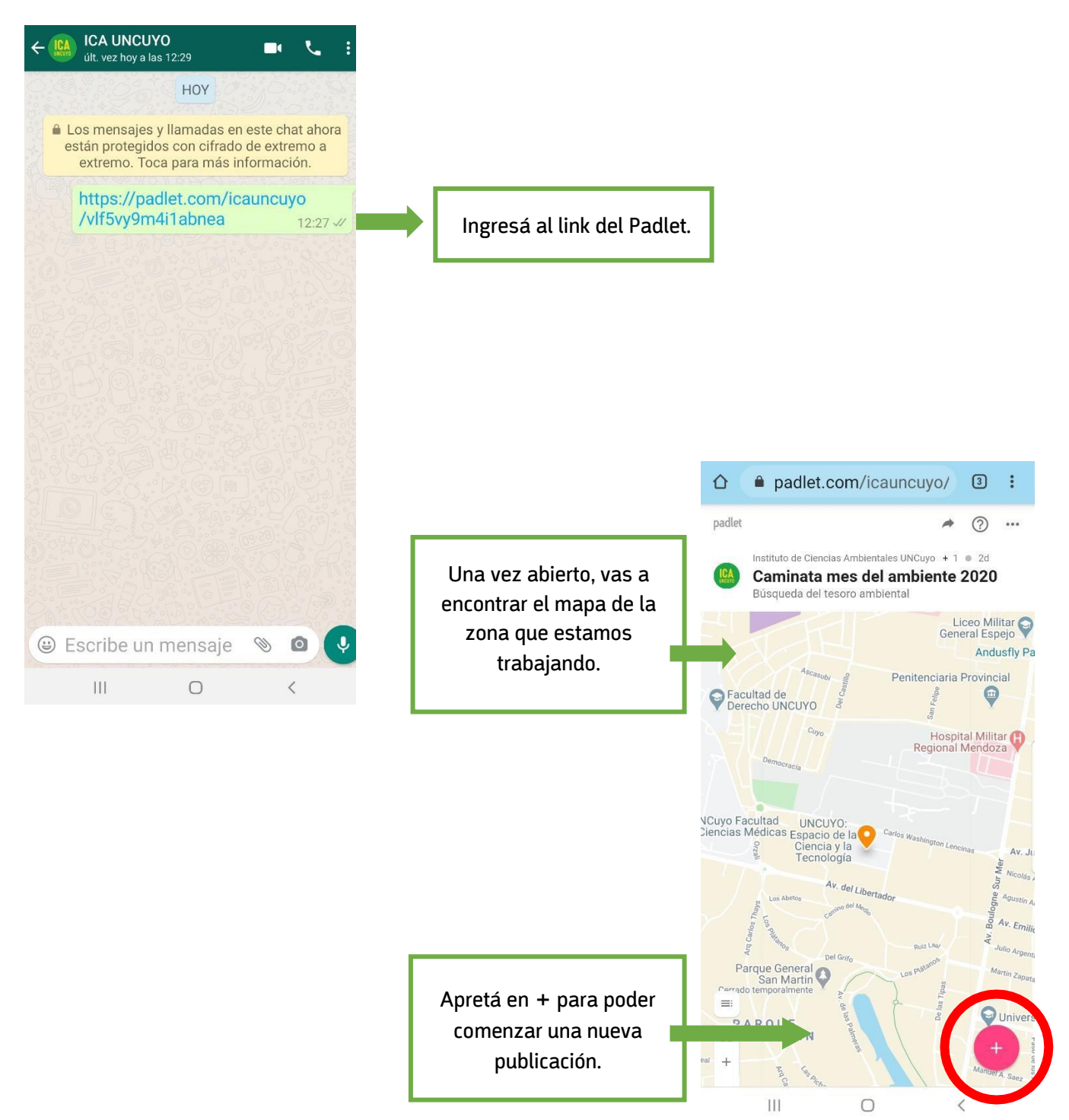

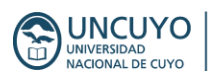

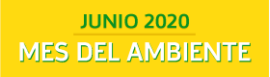

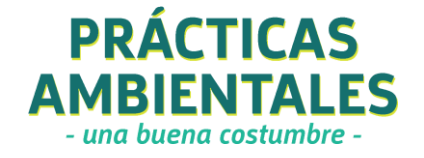

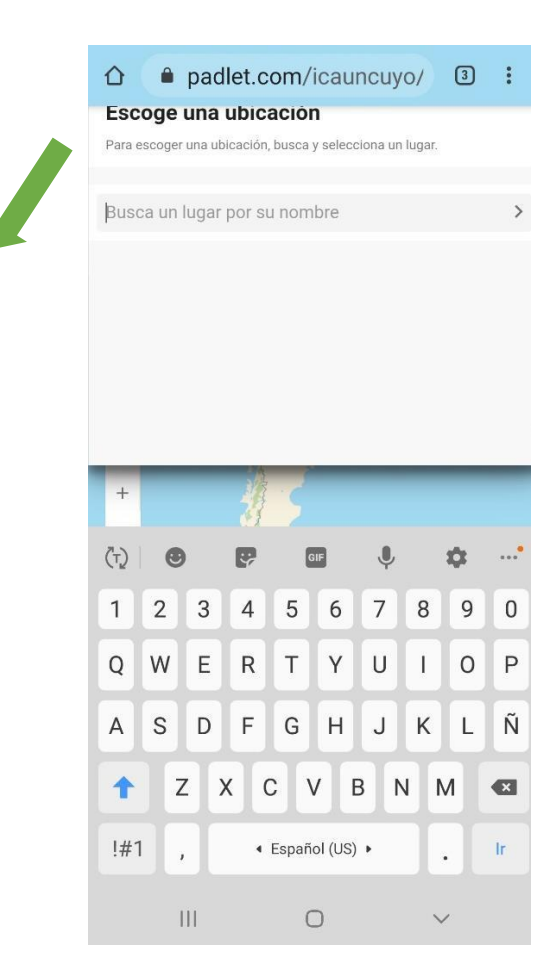

Escribí la ubicación donde vas a insertar la nueva publicación.

En caso de que utilices la compu, Padlet te permite arrastrar el punto hacia donde quieras insertar la nueva publicación.

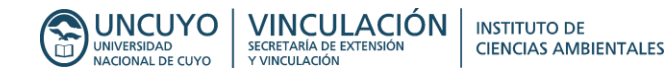

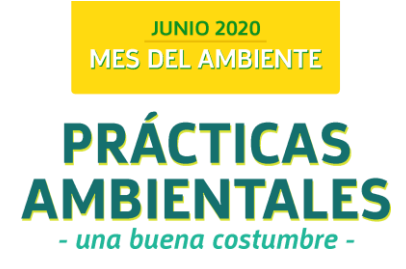

Padlet te permite subir diferentes tipos de archivos y enlaces en la

publicación (pueden pesar hasta 10 MB):

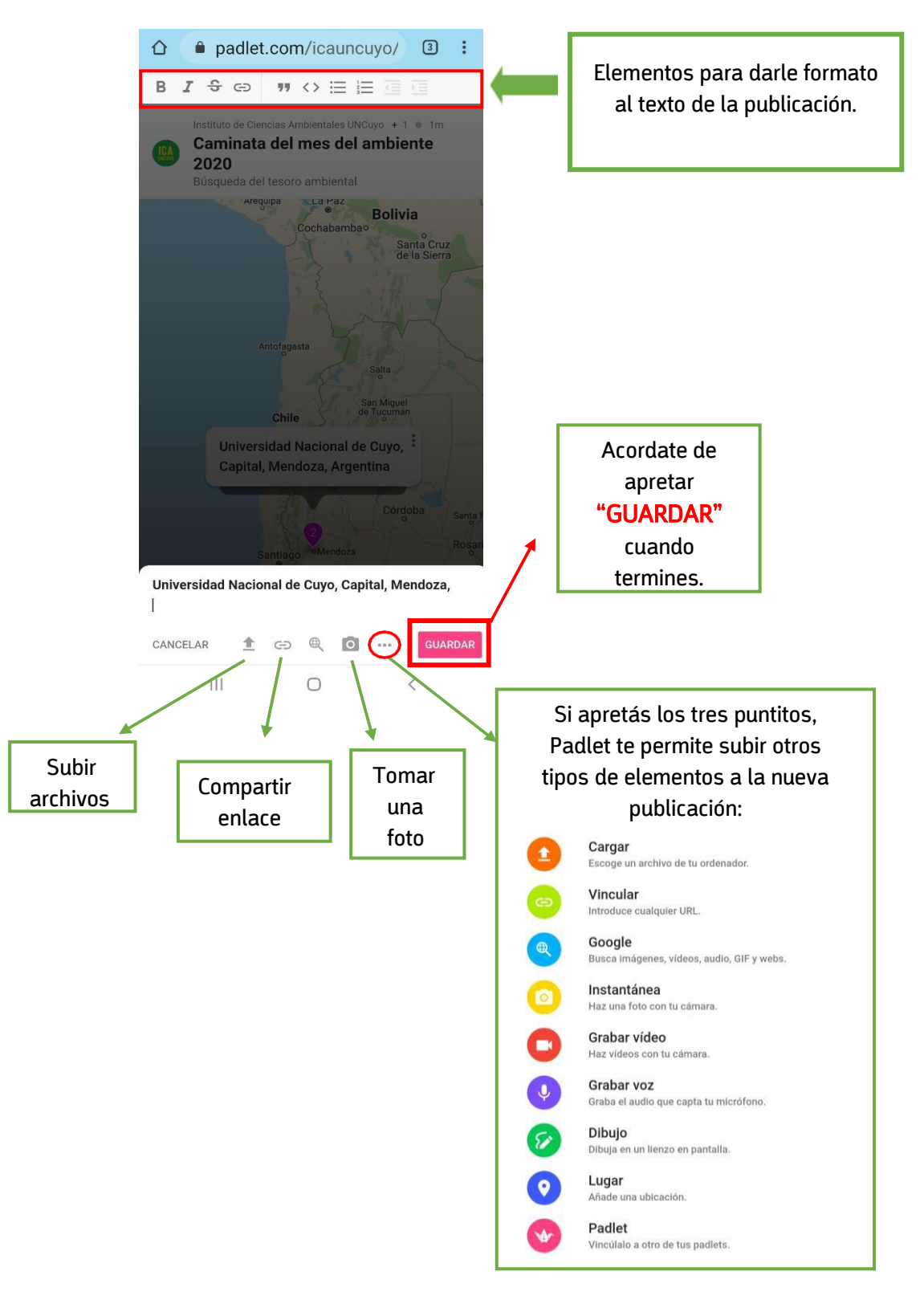

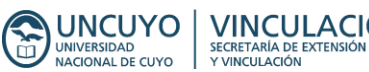

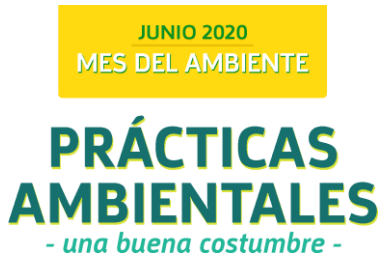

## Listo! Ya está en el mapa la nueva publicación:

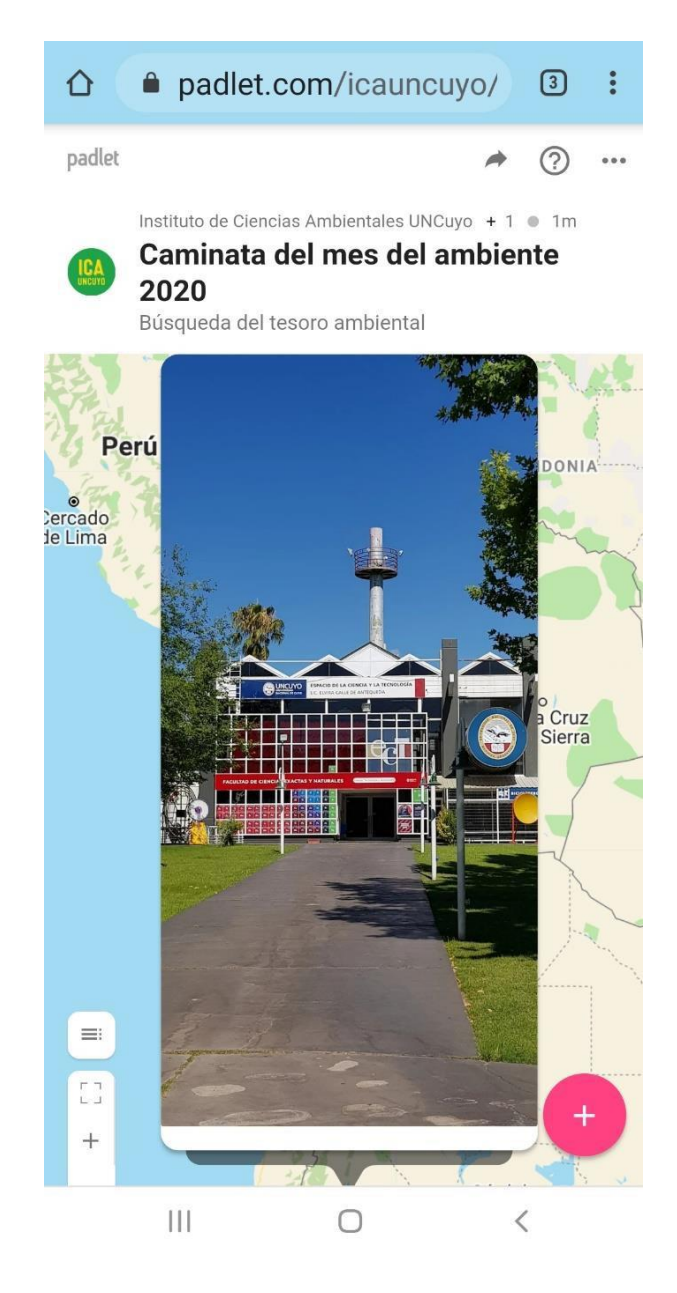

## Ante cualquier duda sobre cómo usar la plataforma o sobre la guía de observación, escribinos a:

Correo electrónico: <u>ica.uncuyo@gmail.com</u>

Instagram: @ica uncuyo

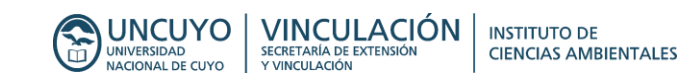